# 9.2 Cancel an Invoice

**Purpose**: Use this document as a reference for how to cancel a bill in ctcLink.

Audience: Student Financials Staff.

- You must have at least one of these local college managed security roles:
- ZZ SF Bill Customers

If you need assistance with the above security roles, please contact your local college supervisor or IT Admin to request role access.

The Third Party Invoice process is for internal tracking purposes only. When canceling an invoice, it does not negatively impact the Corporate Account. This process is used to reset an invoice that was generated previously.

## **Cancel an Invoice**

#### Navigation: NavBar > Navigator >Student Financials > Bill Customers > Cancel Invoice

- 1. The **Bill Cancellation** search page displays.
- 2. Search for an existing **Run Control ID** or select the **Add a New Value** tab and create a new one. Once you have saved a Run Control ID for a given process it will be available for future use.
- 3. Select the **Search** or **Add** button.

| Bill Cancellation                      |
|----------------------------------------|
| Eind an Existing Value Add a New Value |
| Run Control ID Cancel_Bill_WA171       |
| Add                                    |
| Find an Existing Value Add a New Value |

You can go back to the Billing Request 1 tab under Create Billing Request to locate either the Invoice Range (Individual Student Invoice Numbers) or locate the Billing Request Number associated with the invoice.

- 4. The **Bill Cancellation** page displays.
- 5. Enter or select a **Business Unit** and **Run Option.**
- 6. **Run Option #1** 
  - a. If you select the **Run Option** of "Invoice ID", the **ID**, **External Org ID**, and **Invoice Number** fields become available to locate the invoice to cancel. For this example, a student invoice is selected.
  - b. Enter the External Org ID.
  - c. Enter the Invoice Number.
- 7. Select the lookup icon and select the Invoice from the search results.
  - If you selected "Invoice per Student" when creating a billing request, it is important to note that each student on the invoice has a different invoice number. You will need to cancel all appropriate student invoice numbers or use **Run Option #2** to select all students in the invoice.

| Bill Cancellation                                |                |                 |              |
|--------------------------------------------------|----------------|-----------------|--------------|
| Run Control ID CANCEL_BILL_WA171                 | Report Manager | Process Monitor | Run          |
| Business Unit WA171                              |                |                 |              |
| *Run Option Invoice ID 🗸                         |                |                 |              |
| Billing Request Nbr                              |                |                 |              |
| ID 201036446 Q Nidless, Francis                  |                |                 |              |
| External Org ID                                  |                |                 |              |
| Invoice Number WA171STU0000000018763             |                |                 |              |
| *Bill Cancellation Log Option Log All Activity 🗸 |                |                 |              |
| Save Notify                                      |                | 📑 Add 💋 Up      | date/Display |

#### 8. Run Option #2

- If you select the **Run Option** of "**Billing Request Nbr**", the Billing Request Nbr field becomes available to locate the billing request number to cancel.
- The system will only show the most recent Billing Request Number. If your Billing Request Number is not the most recent, you must cancel all invoices that are most recent until you get to the number you need to cancel. Please remember that the invoices are for informational purposes only and does not impact the Corporate Account, only the invoice generated.
- 9. SBCTC recommends selecting "Log All Activity" in the **Bill Cancellation Log Option** field to view all of the process results.
- 10. Select the **Save** button.
- 11. Select the **Run** button.

| Bill Cancellation                                |                |                 |                |
|--------------------------------------------------|----------------|-----------------|----------------|
| Run Control ID CANCEL_BILL_WA171                 | Report Manager | Process Monitor | Run            |
| Business Unit WA171                              |                |                 |                |
| *Run Option Bill Request Nbr 🗸                   |                |                 |                |
| Billing Request Nbr 1429 Q                       |                |                 |                |
| ID                                               |                |                 |                |
| External Org ID                                  |                |                 |                |
| Invoice Number                                   |                |                 |                |
| *Bill Cancellation Log Option Log All Activity 🗸 |                |                 |                |
| Save Notify                                      |                | 📑 Add 🗾 U       | Jpdate/Display |

- The **Process Scheduler Request** page displays.
   Select the **OK** button.

| Process Scheduler                   | Request   |              |                     |            |                 |              |
|-------------------------------------|-----------|--------------|---------------------|------------|-----------------|--------------|
| User ID                             | CTC_ARISK |              | Run Control ID      | CANCEL_BIL | L_WA171         |              |
| Server Name                         |           | $\sim$       | Run Date 04/01/2022 | BI         |                 |              |
| Recurrence                          |           | $\sim$       | Run Time 3:39:16PM  | Re         | eset to Current | Date/Time    |
| Time Zone                           | Q         |              |                     |            |                 |              |
| Process List                        |           |              |                     |            |                 |              |
| Select Description                  |           | Process Name | Process Type        | *Туре      | *Format         | Distribution |
| <ul> <li>Billing Cancell</li> </ul> | ation     | SFPUNPRC     | COBOL SQL           | (None) V   | (None) V        | Distribution |
| OK                                  | el        |              |                     |            |                 |              |

- 14. The **Bill Cancellation** page displays.
- 15. Select the **Process Monitor** link to verify the **Run Status** is "Success" and the **Distribution Status** is "Posted".

| Bill Cancellation                                |                                                                 |
|--------------------------------------------------|-----------------------------------------------------------------|
| Run Control ID CANCEL_BILL_WA171                 | Report Manager Process Monitor Run<br>Process Instance:64082420 |
| Business Unit WA171                              |                                                                 |
| *Run Option Bill Request Nbr 🗸                   | ]                                                               |
| Billing Request Nbr 1429 🔍                       |                                                                 |
| ID                                               |                                                                 |
| External Org ID                                  |                                                                 |
| Invoice Number                                   |                                                                 |
| *Bill Cancellation Log Option Log All Activity V | ]                                                               |
| Save Return to Search 🖹 Notify                   | Add Update/Display                                              |

### **View Cancellation Results**

## Navigation: NavBar > Navigation > Student Financials > Bill Customers > Review Invoice Cancellation

- 1. The Bill Cancellation search page displays.
- 2. Enter a **Business Unit** and select the **Search** button.
- 3. The **Search Results** display.
- 4. Run Option #1 from above
  - Select the most recent report (highest number). This one <u>does not</u> have a Billing Request Nbr.

| Bill Cancellation                                                                                         |  |  |  |  |
|----------------------------------------------------------------------------------------------------|--|--|--|--|
| Enter any information you have and click Search. Leave fields blank for a list of all values.             |  |  |  |  |
| Find an Existing Value                                                                                    |  |  |  |  |
| Search Criteria                                                                                           |  |  |  |  |
| Business Unit begins with  WA171 Billing Cancellation Number =  Search Clear Basic Search  Search Results |  |  |  |  |
| View All First 🕚 1-4 of 4 🕑 Last                                                                          |  |  |  |  |
| Business Unit Billing Cancellation Number Invoice Number Billing Request Nbr                              |  |  |  |  |
| WA171 2 WA172TPC000000000246 0                                                                            |  |  |  |  |
| WA171 3 WA171TPC000000000435 0                                                                            |  |  |  |  |
| WA171 24 WA171TPC0000000001490 0                                                                          |  |  |  |  |
| WA171 921 WA171STU0000000018763 0                                                                         |  |  |  |  |

### 5. Run Option #2 from above.

 Select the most recent report (highest number). This one <u>does</u> have a Billing Request Nbr.

| Bill Cance           | llation                                          |                                |                       |
|----------------------|--------------------------------------------------|--------------------------------|-----------------------|
| Enter any info       | ormation you have and click                      | Search. Leave fields blank for | a list of all values. |
| Find an Ex           | isting Value                                     |                                |                       |
| Search               | Criteria                                         |                                |                       |
| Billing Cance        | Business Unit begins with<br>ellation Number = ~ | WA171 Save Search Criteria     | <b>Q</b>              |
| Search Res           | sults                                            |                                |                       |
| View All             |                                                  | First 🕢                        | 1-5 of 5 🕟 Last       |
| <b>Business Unit</b> | Billing Cancellation Number                      | Invoice Number                 | Billing Request Nbr   |
| WA171                | 2                                                | WA172TPC0000000000246          | 0                     |
| WA171                | 3                                                | WA171TPC0000000000435          | 0                     |
| WA171                | 24                                               | WA171TPC0000000001490          | 0                     |
| WA171                | 921                                              | WA171STU0000000018763          | 0                     |
| WA171                | 922                                              | WA171TPC0000000003449          | 1429                  |
|                      |                                                  |                                |                       |

6. Review the results of **Run Option #1.** 

| Bill Cancellation                                  |                                     |
|----------------------------------------------------|-------------------------------------|
| Business Unit WA171 Spokane Community College      | Billing Cancellation Number 921     |
| User ID CTC_ARISK                                  | Billing Request Nbr                 |
|                                                    | Find View All First 🕢 1 of 1 🕟 Last |
| Invoice Number WA171STU0000000018763               |                                     |
| ID 201036446 Nidless, Francis                      |                                     |
| External Org ID                                    |                                     |
| Billing Cancellation Status Cancelled Successfully |                                     |
| Message                                            |                                     |
| Return to Search                                   |                                     |

7. Review the results of **Run Option #2.** 

| Bill Cancellation                                  |                          |                       |
|----------------------------------------------------|--------------------------|-----------------------|
| Business Unit WA171 Spokane Community College      | Billing Cancellation Num | 922                   |
| User ID CTC_ARISK                                  | Billing Request          | <b>Nbr</b> 1429       |
|                                                    | Find View All            | First 🕢 1 of 1 🕑 Last |
| Invoice Number WA171TPC000000003449                |                          |                       |
| ID                                                 |                          |                       |
| External Org ID 000033036 Chewelah School District |                          |                       |
| Billing Cancellation Status Cancelled Successfully |                          |                       |
| Message                                            |                          |                       |
| Return to Search                                   |                          |                       |

8. Process complete.